- Prisijungę prie savo *Refworks* paskyros kairiajame viršutiniame kampe pasirinkite All References.
- Jeigu pageidausite perkelti visus įrašus vienu metu, uždėkite varnelę ties Select all on this page.
- Jeigu pageidausite persikelti segtuvais, tuomet kairėje išskleidę My Folders pasirinkite segtuvą ir žemiau aprašytus eksportavimo veiksmus, pakartokite su kiekvienu segtuvu atskirai.

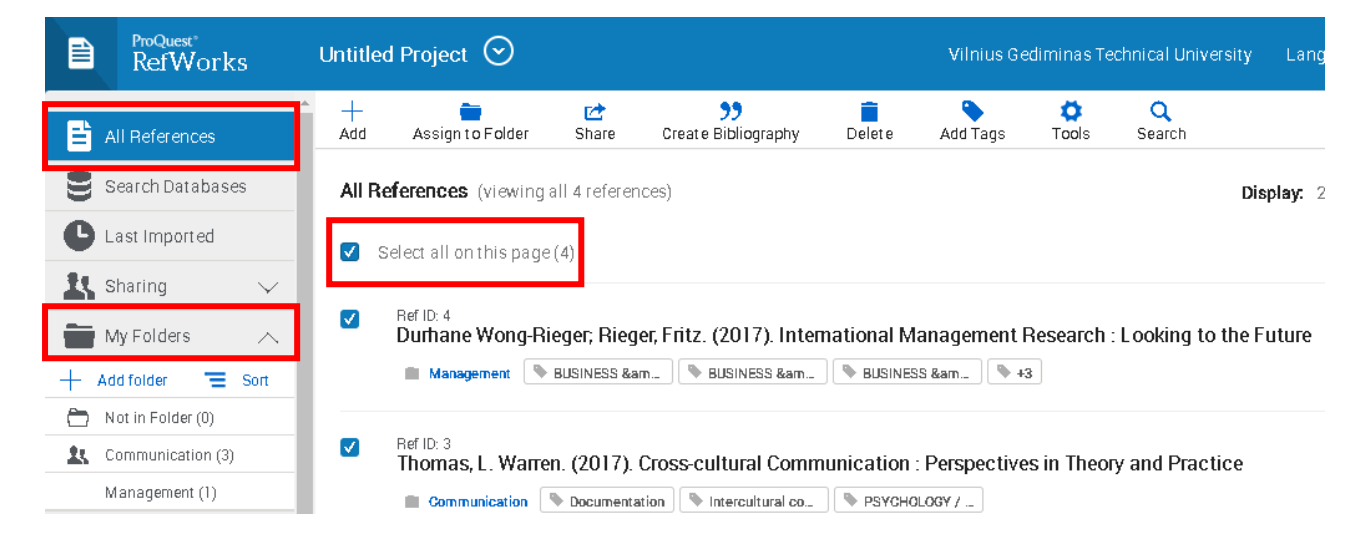

 Jeigu turite daug įrašų, atkreipkite dėmesį, kad jie tilptų viename lape. Dešiniajame viršutiniame kampe **Display** pasirinkite **2000 per page**. Jeigu turite daugiau nei 2000 įrašų, eksportavimo veiksmus teks pakartoti kituose lapuose likusiems įrašams atskirai.

|     | ProQuest"<br>RefWorks                     | Unti                                                               | Untitled Project 🛇 |            |                           |        |          | ediminas Te | rsity Language (English) 🔻 |  |
|-----|-------------------------------------------|--------------------------------------------------------------------|--------------------|------------|---------------------------|--------|----------|-------------|----------------------------|--|
|     | II References                             | Âdi                                                                | d Assign to Folder | C<br>Share | >><br>Create Bibliography | Delete | Add Tags | Ç<br>Tools  | Q<br>Search                |  |
| 8   | earch Databases                           | All References (viewing all 4 references) Display: 2000 per page ~ |                    |            |                           |        |          |             |                            |  |
| C L | Last imported Select all on this page (4) |                                                                    |                    |            |                           |        |          |             |                            |  |

Pasirinkę pageidaujamus eksportuoti įrašus, spauskite Share ir Export references:

|                                       | oQuest<br>efWorks                   | Untitled Project 📀 |                                                      |                   | Vilnius Gediminas Technica                                                           |                  |                  |             |             |
|---------------------------------------|-------------------------------------|--------------------|------------------------------------------------------|-------------------|--------------------------------------------------------------------------------------|------------------|------------------|-------------|-------------|
| 🖹 All Re                              | ferences                            | +<br>Add           | Assign to Folder                                     | [∕_<br>Shar       | 99<br>Create Bibliography                                                            | Delet e          | Add Tags         | Ö<br>Tools  | Q<br>Search |
| Searc                                 | h Databases<br>mported              | All R              | <b>eferences</b> (viewing<br>Select all on this page | R                 | Share folder<br>Share with collaborators or you<br>institution.                      | IF               |                  |             |             |
| My Fo                                 | ng 🗸                                |                    | Ref ID: 4<br>Durhane Wong-R                          | *                 | Export references<br>Download a RIS, BibTeX, Tab de<br>or XML file of your metadata. | elimited<br>Expe | Management I     | Research    | : Looking t |
| + Add fold<br>Not in<br>Comm<br>Manag | Folder (0) unication (3) gement (1) |                    | Ref ID: 3<br>Thomas, L. Warre                        | Ca<br>I<br>Unicum | Copy shared references<br>Save copies of shared reference<br>library.                | esto your        | on : Perspective | es in Theor | y and Prac  |

• Atsiverusiame lange pasirinkite formatą **BibTeX** ir spauskite **Export**:

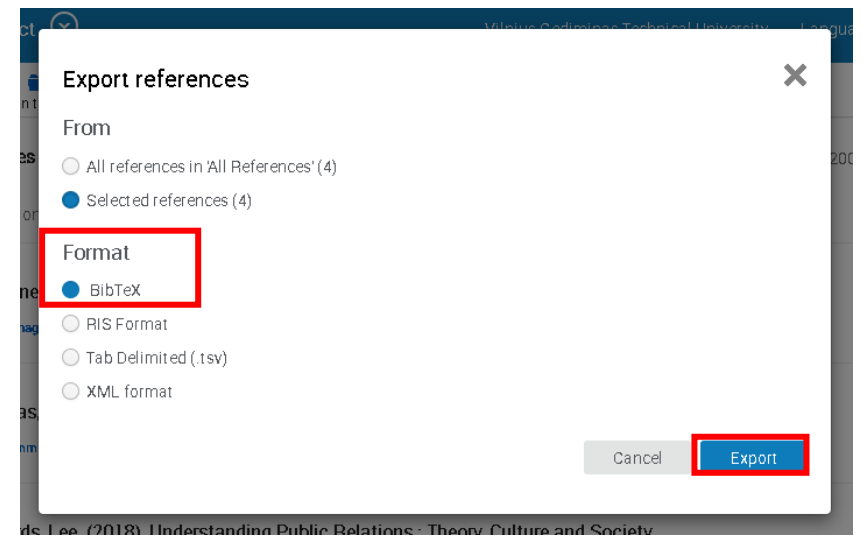

 Į savo kompiuterį (*Downloads* segtuvą, jeigu Jūsų kompiuteryje nėra nustatyta kitaip) atsisiųsite failą su įrašais:

| Δ       Communication (3)         Management (1)         Δ         Tags | Ref ID: 3     Thomas, L. Warren. (2017). Cross-cultural     Communication Documentation Intercult |
|-------------------------------------------------------------------------|---------------------------------------------------------------------------------------------------|
| Accessibility Statement                                                 | Ref ID: 2                                                                                         |
| Privacy Policy                                                          | Open 3). Understanding Pub                                                                        |
| Terms and Conditions                                                    | Always open files of this type Social Science                                                     |
| Cookie Policy                                                           | Show in folder                                                                                    |
| Cookie Preferences                                                      | Cancel                                                                                            |
| export (2).bib                                                          | ~                                                                                                 |
|                                                                         | 1 📀 🛛 📴 📲                                                                                         |

 Prisijunkite prie savo Mendeley paskyros, kairiajame viršutiniame kampe pasirinkite Add new> Import library> BibTeX:

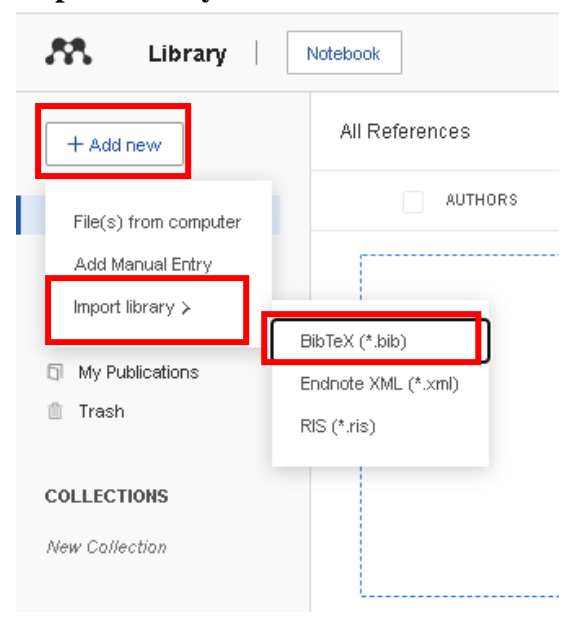

• Atsivėrusiame lange pasirinkite iš atsisiųstų dokumentų segtuvo .bib failą ir spauskite **Open**:

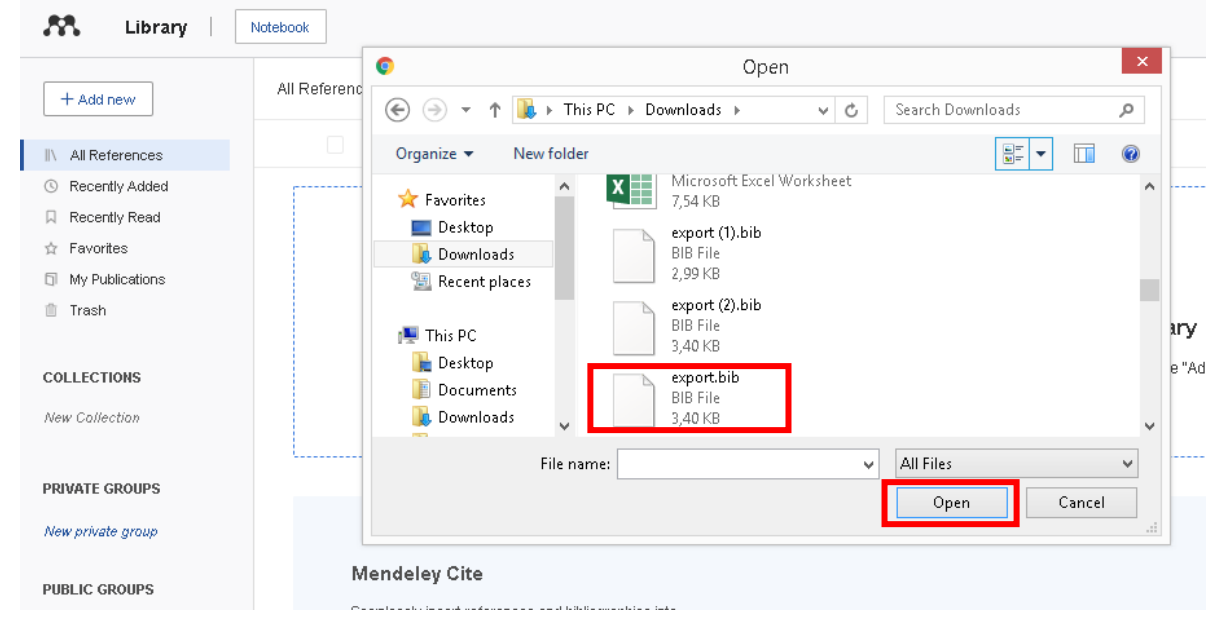

Jūsų RefWorks įrašai bus eksportuoti į Mendely aplinką.

Kviečiame dalyvauti VILNIUS TECH bibliotekos kas mėnesį rengiamuose informacijos tvarkymo įrankio *Mendeley* bei kituose mokymuose >>>